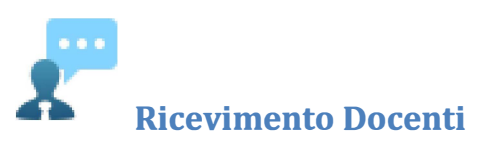

La funzione consente la prenotazione dei ricevimenti/colloqui con i docenti ed è riservata normalmente solo all'accesso Genitore, tuttavia, se il dirigente lo ha previsto, tramite una apposita opzione, anche gli alunni potranno gestire le stesse funzioni.

## **Come Funziona**

Il docente indica la sua disponibilità in termini di date orari e numero massimo di prenotazioni; il genitore/l'alunno può consultare le disponibilità di ogni docente e prenotarsi per essere ricevuto. Le prenotazioni effettuate sono sempre consultabili e il genitore potrà eventualmente revocarle (entro il giorno precedente).

Cliccando in basso nelle schermata (N.B. Se ci sono già molte righe di prenotazione è necessario scorrere in basso con la barra di scorrimento verticale), su Internotazione il programma visualizza il prospetto dei docenti disponibili:

ARGO SCUOLANEXT × Nuova Prenotazione Docenti AIELLO TERESA (DIRITTO ED ECONOMIA) Dalle ore Alle ore Max Pren. N.Pren. Prenotazioni entro Annotazione Giorno 0 3 16/09/2015 09:00 12:00 15/09/2015 puntualità 0 17/09/2015 15:00 16:00 12 16/09/2015 MASSIMA PUNTUALITA 
 5
 0
 17/09/2015

 3
 0
 22/09/2015

 5
 0
 24/09/2015

 3
 0
 20/09/2015
18/09/2015 09:00 12:00 massima puntualità 23/09/2015 09:00 12:00 puntualità 25/09/2015 09:00 12:00 massima puntualità puntualità 12:00 3 0 29/09/2015 30/09/2015 09:00 5 0 01/10/2015 12:00 02/10/2015 09:00 massima puntualità 07/10/2015 09:00 12:00 3 0 06/10/2015 puntualità 09/10/2015 09:00 12:00 5 0 08/10/2015 massima puntualità 3 0 14/10/2015 09:00 12:00 15/10/2015 puntualità 16/10/2015 09:00 12:00 massima puntualità 20/10/2015 21/10/2015 09:00 12:00 3 0 puntualità 22/10/2015 12:00 5 0 23/10/2015 09:00 massima puntualità 28/10/2015 09:00 12:00 3 0 27/10/2015 puntualità 12:00 5 30/10/2015 09:00 0 29/10/2015 massima puntualità 3 04/11/2015 09:00 12:00 0 03/11/2015 puntualità + Nuova Prenotazione

Cliccando sulla freccetta **Huva** Prenotazione si accede alla pagina di prenotazione. È possibile indicare il genitore o tutore che si presenterà alla data prevista e confermare, indicando l'indirizzo e-mail e il recapito telefonico (il programma proporrà ove presenti quelli immessi dalla segreteria per il genitore selezionato) per eventuali comunicazioni.

Sarà possibile prenotarsi solo dentro un certo intervallo di giorni antecedente alla prenotazione, questo limite è gestito dal docente all'atto della creazione della disponibilità. In caso si tenti di prenotarsi fuori dal contesto dei giorni validi, il programma mostrerà un avviso e non consentirà la prenotazione.

| Prenotazione                                                                |                                                       | *          |
|-----------------------------------------------------------------------------|-------------------------------------------------------|------------|
| Docente:<br>Email Docente:<br>Prenotazione per il giorno:                   | ANTONIETTI SANDRA<br>antor9082@gmal.com<br>06/09/2013 | 21         |
| Genitore:<br>Confermare indirizzo email:<br>Confermare recapito telefonico: | ALBERTI MAURIZIO<br>ALBERTI MAURIZIO<br>MAZZON LAURA  |            |
|                                                                             |                                                       | 🖋 Conferma |

Pagina 23 di 32

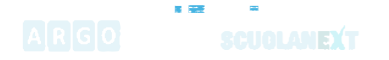

NOTA BENE: L'indirizzo e-mail del docente, è visibile, solo se espressamente previsto dal docente stesso.

| Cliccando su la riga con la prenotazione del ricevimento verrà confermata per l'alunno in ques |             |          |               |                   |            |           |               |              |             | questione |
|------------------------------------------------------------------------------------------------|-------------|----------|---------------|-------------------|------------|-----------|---------------|--------------|-------------|-----------|
| Prenotazi                                                                                      | oni Ricevin | nento    |               |                   |            |           |               |              |             | x         |
| Giorno                                                                                         | Dalle ore   | Alle ore | Docente       | Genitore          | Data Pren. | Ora Pren. | Sei il numero | Luogo Ricev. | Annotazione |           |
| 16/09/2015                                                                                     | 09:08       | 12:00    | AIELLO TERESA | D'AMBROSI ANTONIO | 14/09/2015 | 16:36     |               | aula magna   | puntualità  |           |

Il sistema assegna al genitore <u>un ticket numerico di prenotazione</u> basato sulle prenotazioni di altri genitori già salvate in archivio per quel colloquio. Il numero verrà mostrato nella colonna <u>"Sei il numero..."</u> disponibile nella finestra di gestione delle prenotazioni.

<u>IMPORTANTE</u>: il numero di prenotazione assegnato NON E' FISSO e può diminuire in caso di annullamento di una prenotazione fatta da un genitore con un numero di ticket minore.

È anche possibile modificare le prenotazioni in corso utilizzando il pulsante.

In questa schermata è consigliabile selezionare la modalità di comunicazione via e-mail; ScuolaNEXT manderà immediatamente un messaggio e-mail con la notifica di annullamento al docente.

È possibile annullare una prenotazione già registrata cliccando su ; apparirà una finestra di richiesta di conferma annullamento. In caso affermativo Scuolanext presenterà la riga di prenotazione precedente sbarrata in rosso. In questo modo al genitore rimane comunque la traccia dell'annullamento effettuato.

| Prenotazioni Ricevimento |           |          |               |                   |            |           |               | ×            |             |  |
|--------------------------|-----------|----------|---------------|-------------------|------------|-----------|---------------|--------------|-------------|--|
| Giorno                   | Dalle ore | Alle ore | Docente       | Genitore          | Data Pren. | Ora Pren. | Sei il numero | Luogo Ricev. | Annotazione |  |
| 16/09/2015               | 09:00     | 12:08    | AIELLO TERESA | D'4MBROSI ANTONIO | 14/09/2015 | 16:36     |               |              |             |  |

Infine, è possibile stampare l'elenco delle prenotazioni effettuate e disponibili anche a video tramite il pulsante

Stampa Prenotazioni